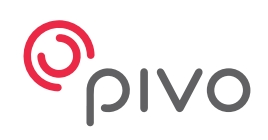

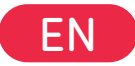

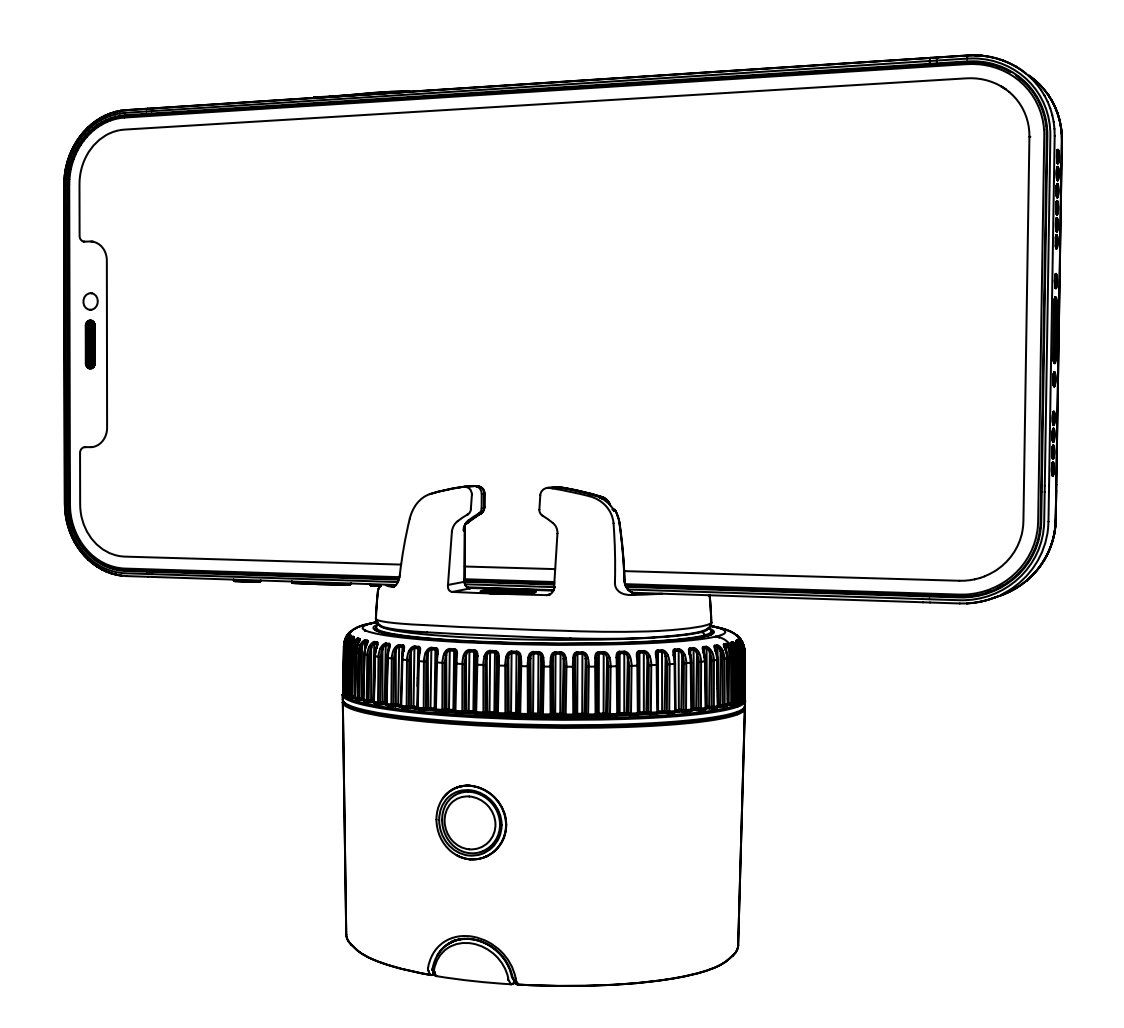

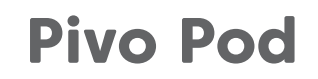

Quick start guide

# **Table of contents**

| Pod overview                             | 3-4 |
|------------------------------------------|-----|
| Charging the Pivo Pod                    | 5   |
| LED indicator status                     | 6   |
| Downloading the Pivo Pod App             | 7   |
| Creating a Pivo Account                  | 8   |
| Pairing your smartphone                  | 9   |
| Positioning your smartphone              | 10  |
| Notice for Australian customers          | 11  |
| Declaration of conformity with FCC Rules | 12  |
| Simplified EU declaration of conformity  | 12  |
| Additional information                   | 13  |

## **Pod overview**

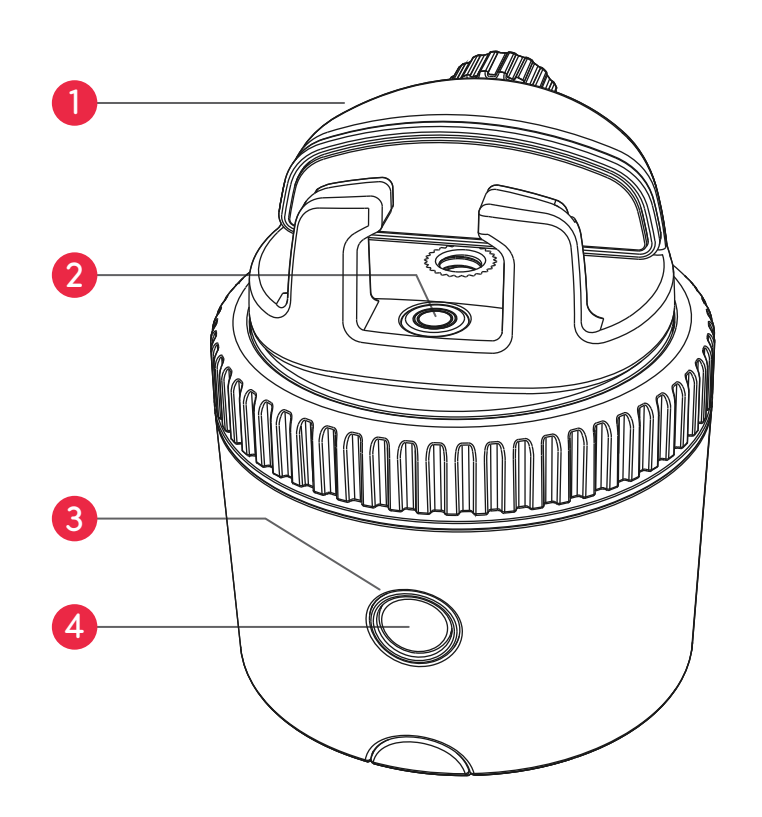

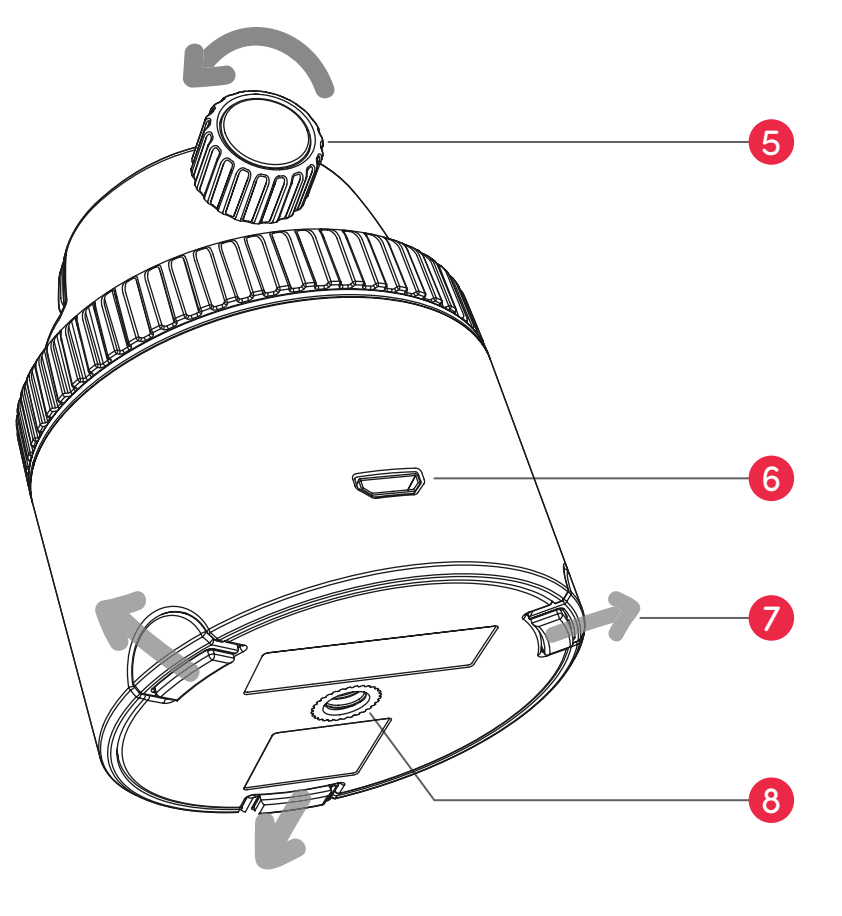

| <b>1.</b> Panoramic Mount | <b>5.</b> Grip fastener    |
|---------------------------|----------------------------|
| 2. Bubble level           | 6. Micro USB charging port |
| <b>3.</b> LED indicator   | <b>7.</b> Extendable legs  |
| 4. Power button           | <b>8.</b> 1/4" UN thread   |

# **Pod overview**

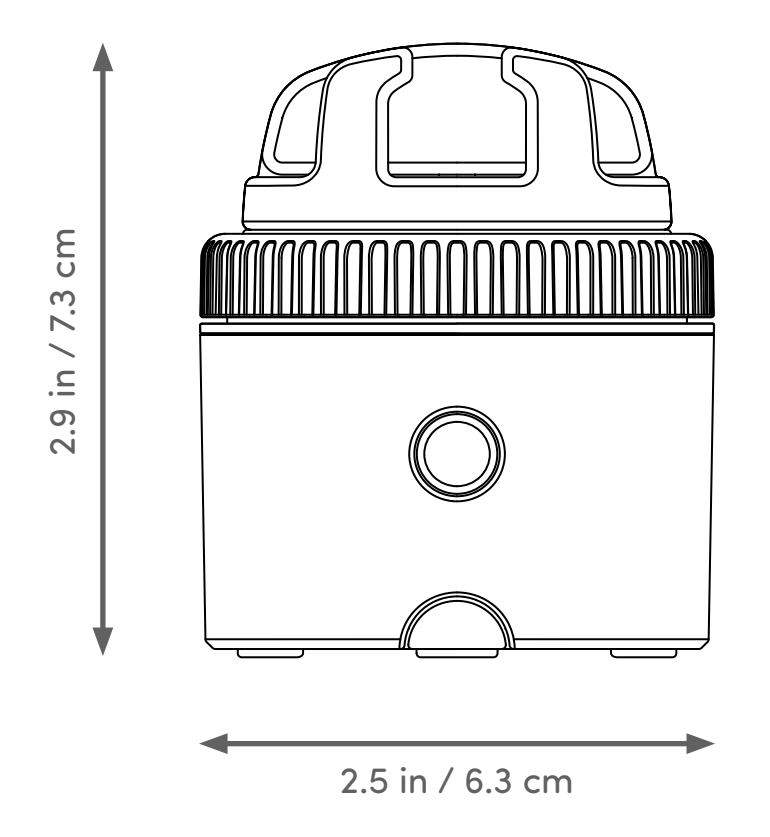

| <b>Height</b> (without mount): 2 in. / 5 cm | Bluetooth: BLE 4.0              |
|---------------------------------------------|---------------------------------|
| Maximum load: 2.2 lb / 1 kg                 | Battery: 500 mAh                |
| <b>Weight:</b> 6.2 oz / 176 g               | Charging: Micro USB, 5VDC, 0.5A |

# **Charging the Pod**

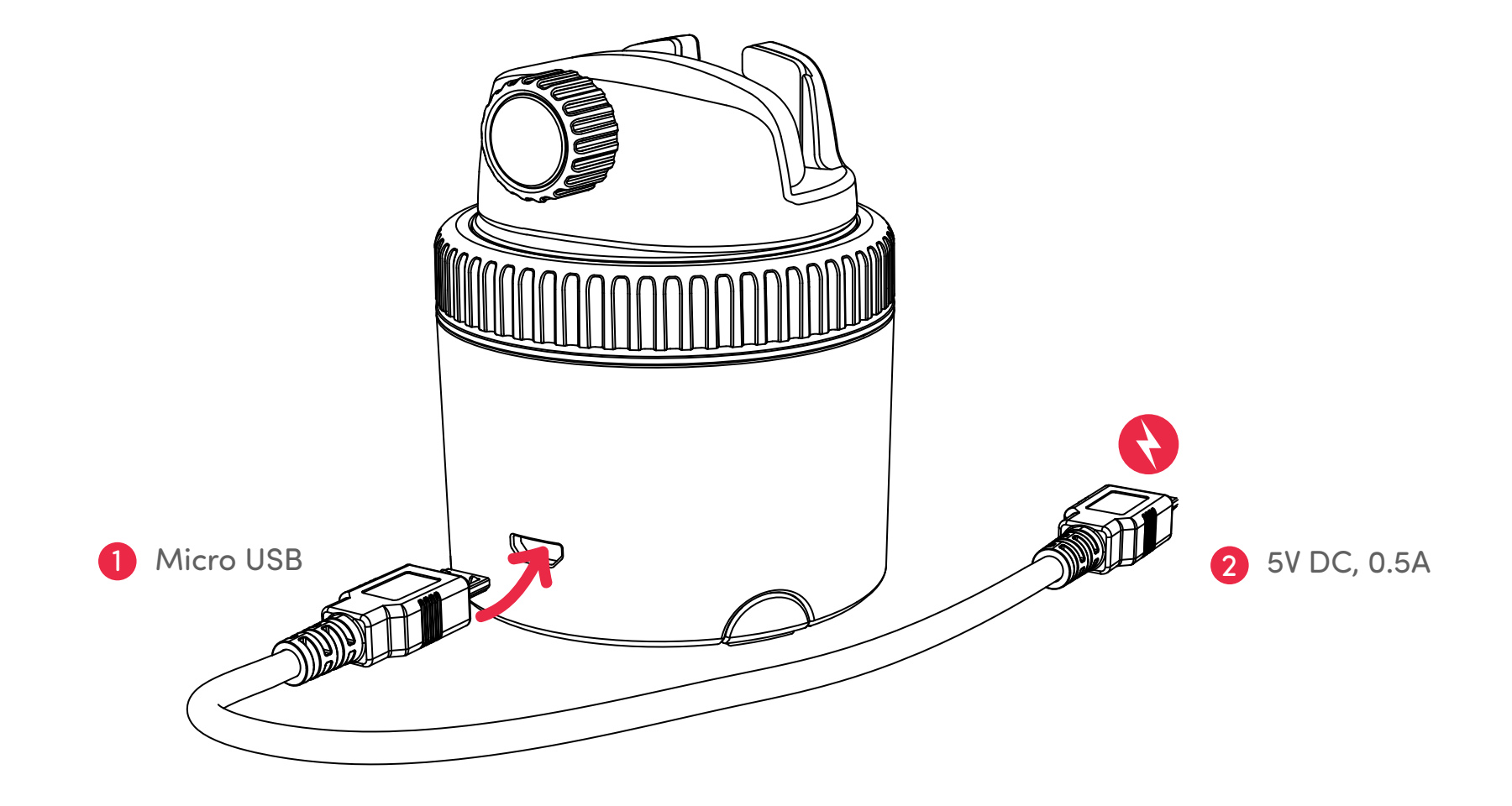

# **LED indicator status**

| Power off                               | 0          | Blinking red   |
|-----------------------------------------|------------|----------------|
| Power on / Ready for smartphone pairing | 0          | Blinking blue  |
| Connected to smartphone                 | 0          | Blue           |
| Charging                                | 0          | Red            |
| Fully charged                           |            | No light       |
| Low battery / Not charged               | 0          | Blinking red   |
| Pairing Remote Control                  | $\bigcirc$ | Blinking white |

# **Downloading the Pivo Pod App**

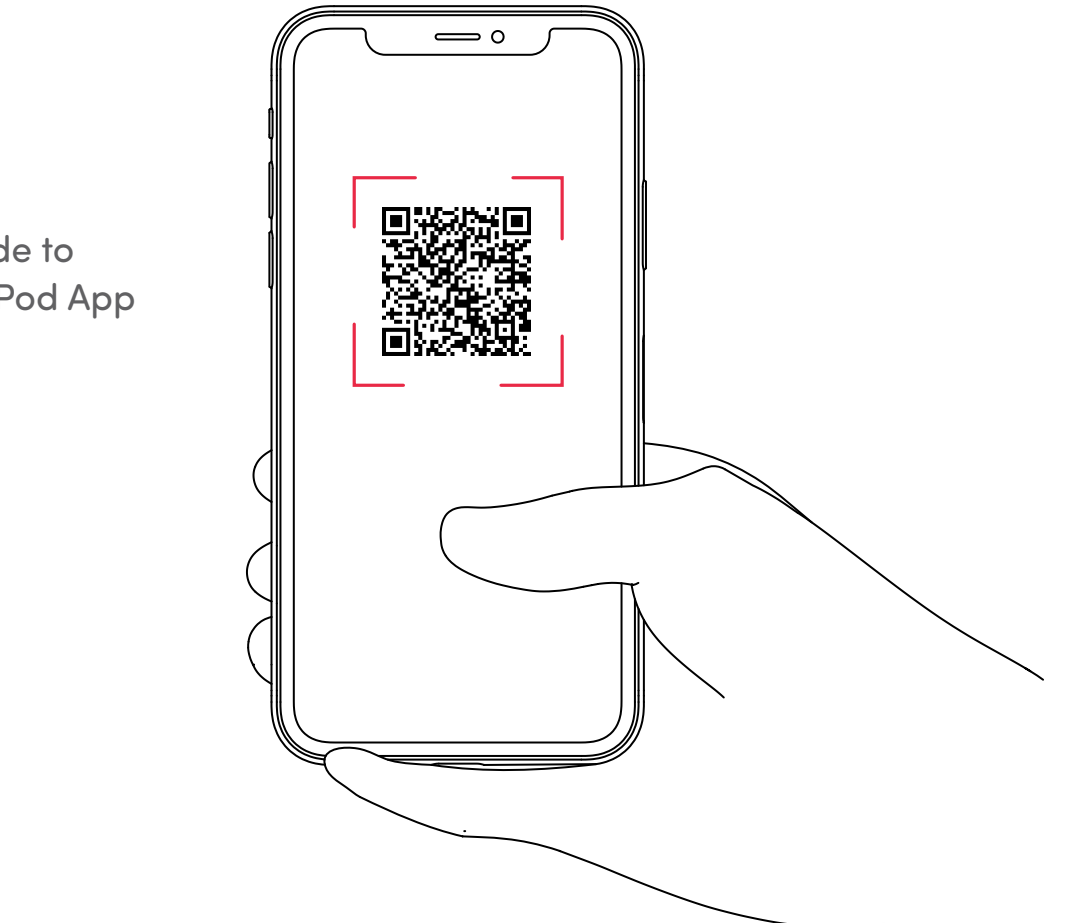

Scan the QR code to download the Pivo Pod App

### **Creating a Pivo Account**

- 1. Open the Pivo Pod App and tap "Yes, I have Pivo"
- 2. Create a Pivo Account using a valid email address
- Tap "Create account" under the "Log in" button
- Fill out the "Sign up" form
- Confirm your registration by email
- 3. Go back to the Pivo Pod App and "Log in" to your new account
- Tap "Allow" to enable access to the microphone, photo album and voice recognition

### Pairing your smartphone

- **1.** Turn your smartphone on and **enable Bluetooth**
- 2. Press and hold the power button until it beeps
- **3.** In the app, tap "**Connect**" and follow the instructions on the screen to finish the pairing process

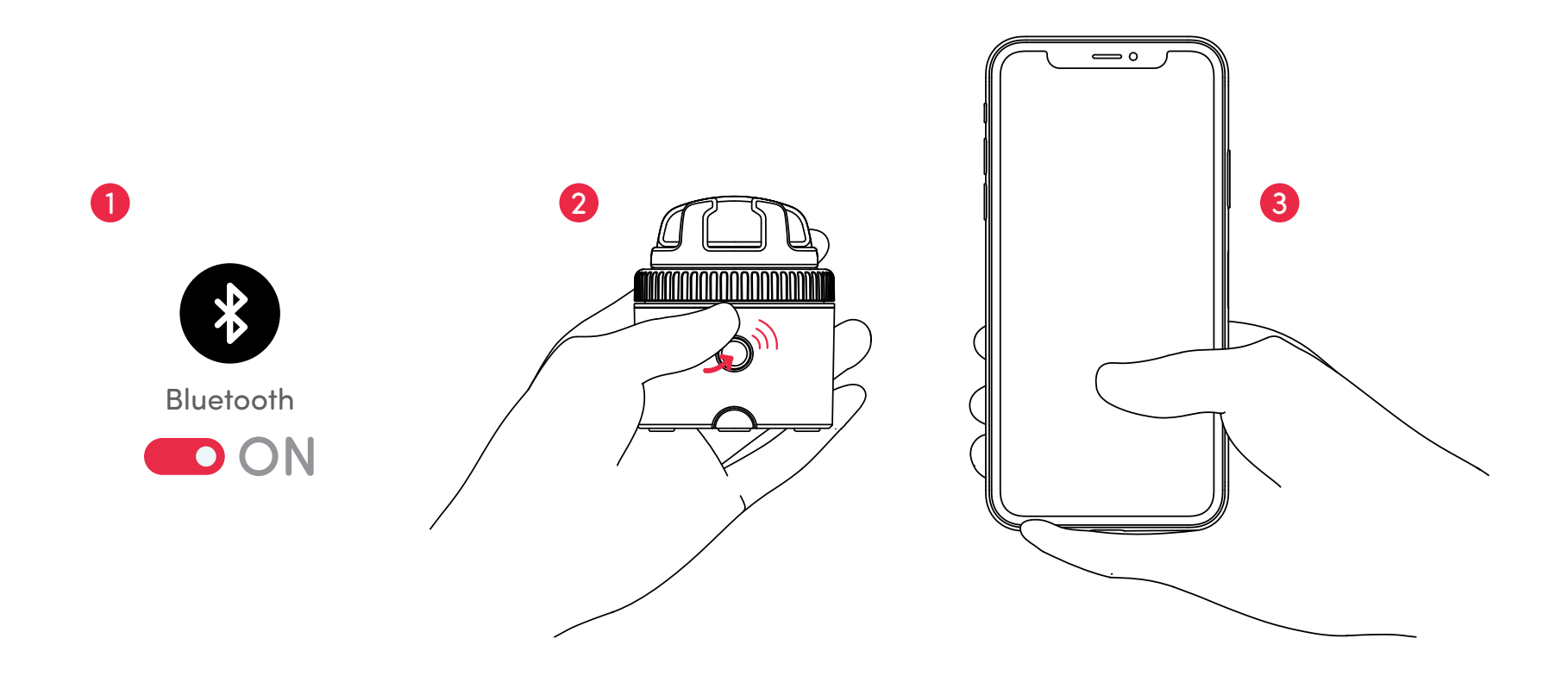

# Positioning your smartphone

- **1.** Place your smartphone onto the Panoramic Mount
- **2.** Tighten the grip fastener to secure your smartphone

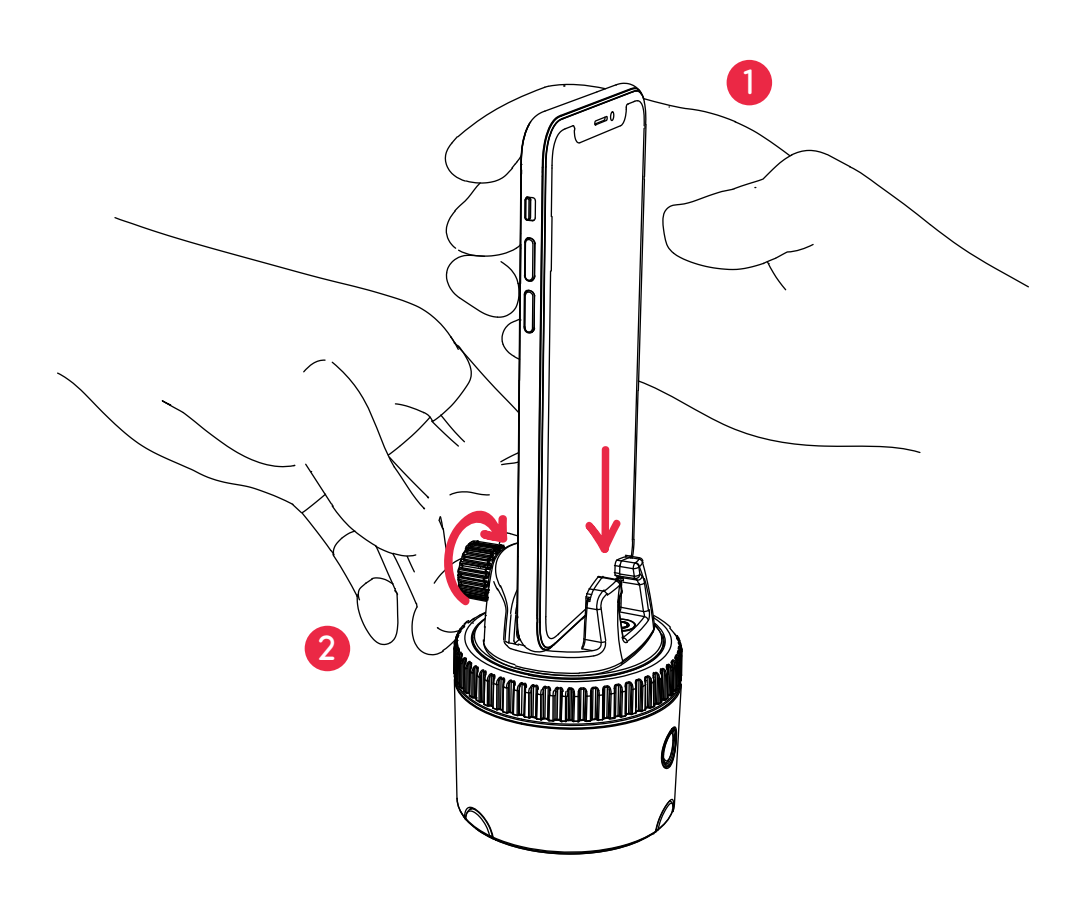

### Notice

#### [For Australian customers]

Our goods come with guarantees that cannot be excluded under the ACL. You are entitled to a replacement or refund for a major failure and for compensation for any other reasonably foreseeable loss or damage. You are also entitled to have the goods repaired or replaced if goods fail to be of acceptable quality and the failure does not amount to a major failure.

If you suspect your child has swallowed or inserted a button battery, **call** the Poisons **Information Centre** immediately on **13 11 26** for 24/7 fast, expert advice. If your child is having any difficulty breathing, **contact 000**.

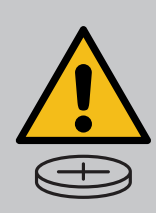

## **FCC Compliance**

This equipment has been tested and found to comply with the limits for a Class B digital device, pursuant to part 15 of the FCC Rules. These limits are designed to provide reasonable protection against harmful interference in a residential installation. This equipment generates, uses and can radiate radio frequency energy and, if not installed and used in accordance with the instructions, may cause harmful interference to radio communications. However, there is no guarantee that interference will not occur in a particular installation. If this equipment does cause harmful interference to radio or television reception, which can be determined by turning the equipment off and on, the user is encouraged to try to correct the interference by one or more of the following measures:

- -Reorient or relocate the receiving antenna.
- -Increase the separation between the equipment and receiver.
- -Connect the equipment into an outlet on a circuit different from that to which the receiver is connected.
- -Consult the dealer or an experienced radio/TV technician for help.

#### **EU Compliance**

This product complies with Directives **2014/53/EU** and **2014/30/EU**, **2014/35/EU**.

Information on conformity can be found at the following website:

https://help.getpivo.com/hc/en-001/categories/360006173271-Warranty

### **Additional information**

For video tutorials, visit our official YouTube channel youtube.com/getpivo

For your country's warranty please visit our website on help.getpivo.com

Need more information? Scan the QR code below or visit our Support Hub help.getpivo.com

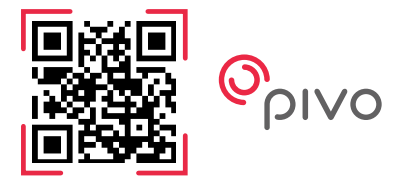

2019 Pivo Inc. All rights reserved. 3003 North 1st Street San Jose, California CA 95134 support@getpivo.com www.getpivo.com Social media @getpivo

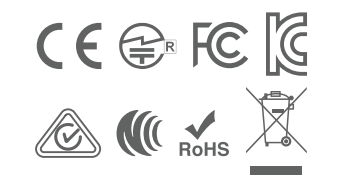

KC : R-C-3AI-PIVO-R1 FCC ID : 2AS3Q-PIVO-R1 TELEC : 210-125414 NCC : CCAM21LP1140T8

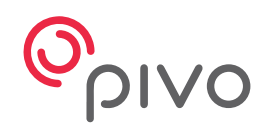

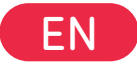

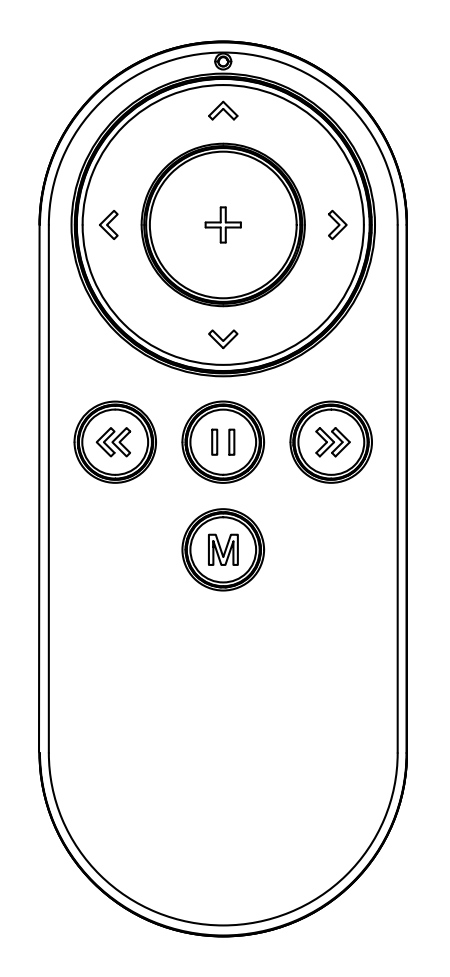

## **Pivo Remote Control**

Quick start guide

### **Remote Control overview**

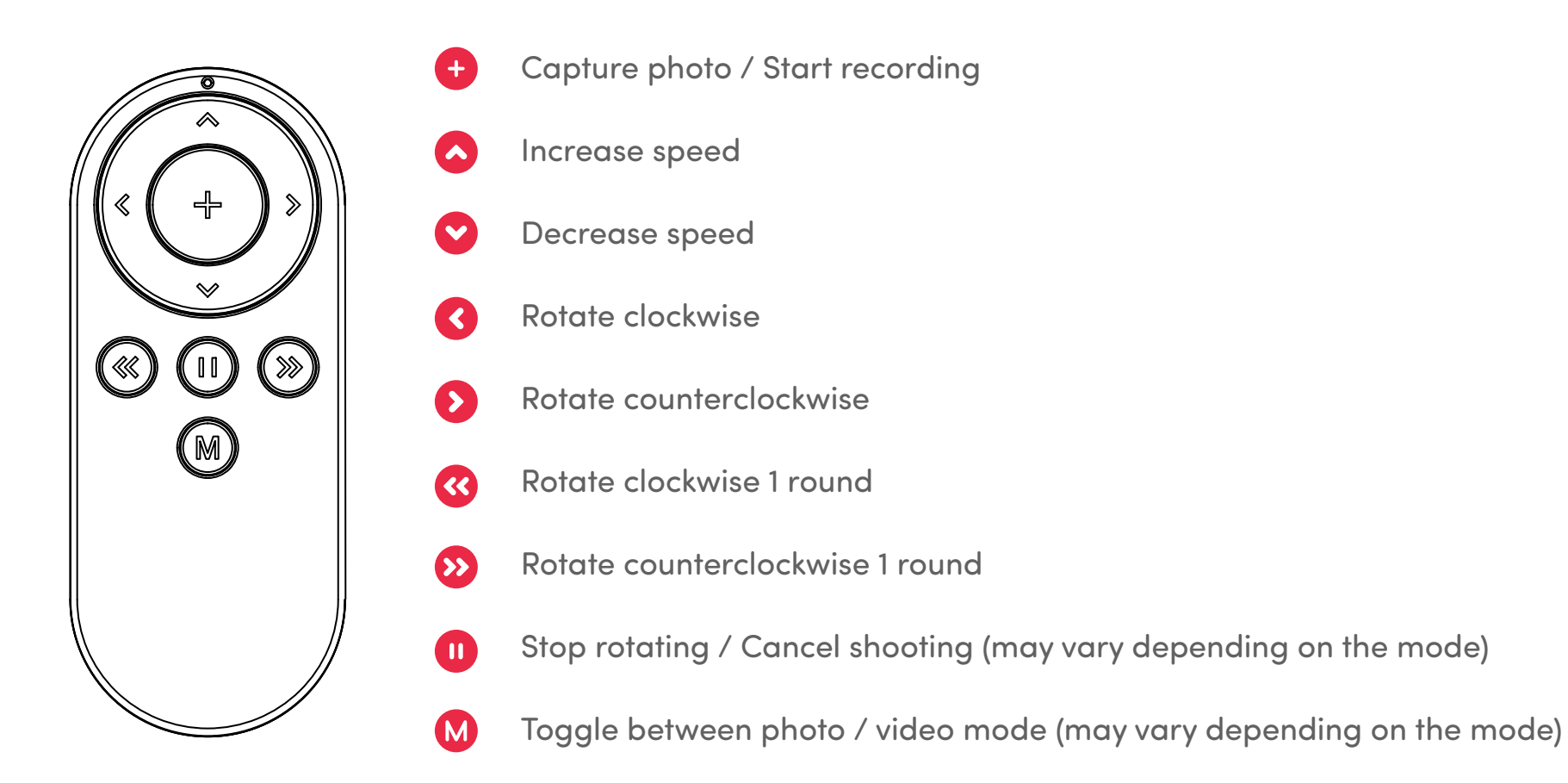

### **Replacing the Remote Control batteries**

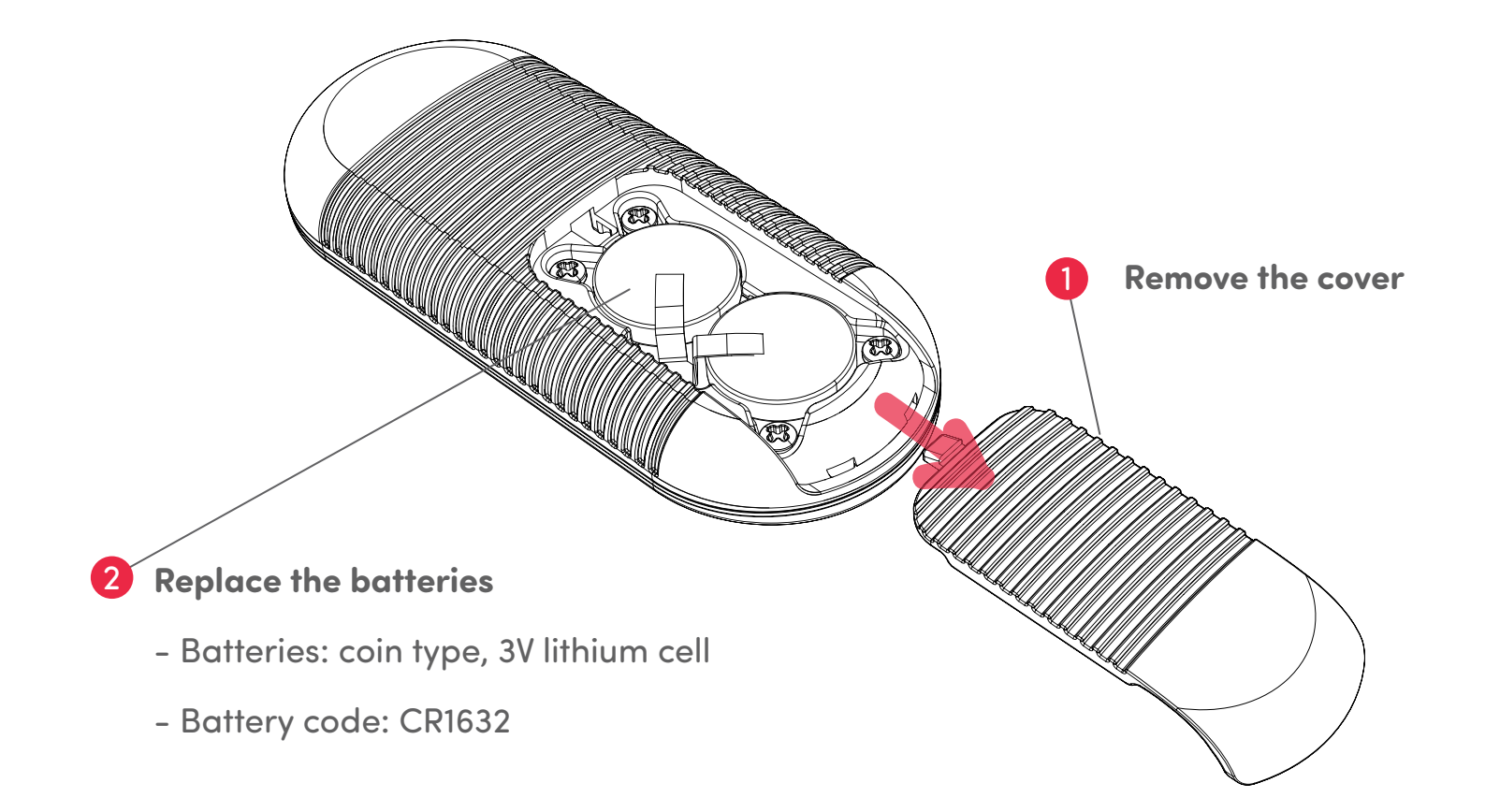

### **Pairing the Remote Control**

The Remote Control comes already paired and ready to use. However, if the Remote Control becomes disconnected or if the batteries are replaced, the Remote Control needs to be paired as follows:

**1. Press the power button 3 times in quick succession.** The LED indicator will turn white, indicating the Pivo Pod is ready to be paired with the Remote Control.

**2. Press and hold the "+" button** on the Remote Control until you hear 3 quick beeps. This sound indicates that pairing is complete.

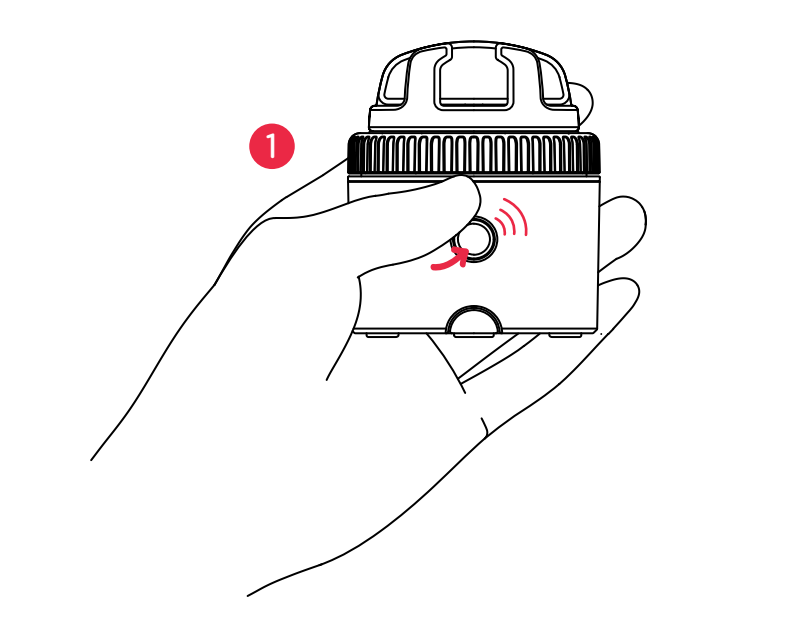

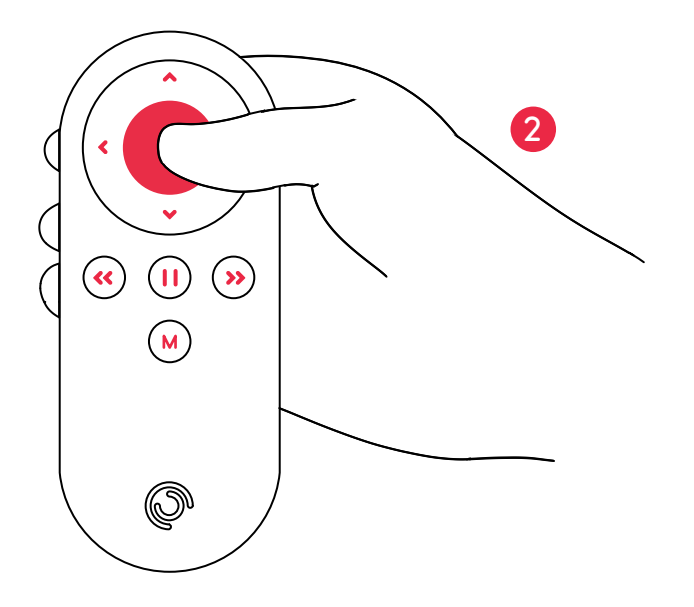

With your Remote Control, you can operate various core settings of your Pod including: rotation speed, rotation direction, shooting mode, shutter button & more.

- Up to 50 ft / 15 m operating range
- Can be paired with any Pivo Pod
- Comes with 2 replaceable 3V battery (coin type)
- For video instructions visit the official Pivo YouTube channel www.youtube.com/getpivo
- For a downloadable version of this manual, visit help.getpivo.com

## **Additional information**

For video tutorials, visit our official YouTube channel youtube.com/getpivo

For your country's warranty please visit our website on help.getpivo.com

Need more information? Scan the QR code below or visit our Support Hub help.getpivo.com

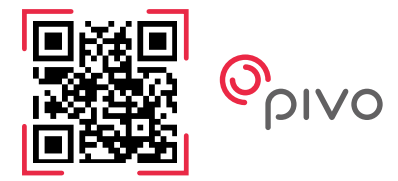

2019 Pivo Inc. All rights reserved. 3003 North 1st Street San Jose, California CA 95134 support@getpivo.com www.getpivo.com Social media @getpivo